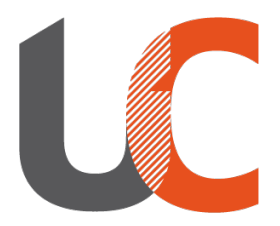

Institut National Universitaire **Champollion** 

# INSTALLATION IMPRIMANTE UNIVERSELLE Windows

Campus d'Albi, le vendredi 13 novembre 2020

## Préambule – Comment fonctionne le nouveau système d'impression Papercut

Ce service est ouvert à tous les personnels Champollion.

Le nouveau service d'impression Papercut vous permet d'imprimer sans vous soucier du lieu où vous allez retirer vos travaux d'impression, grâce à l'utilisation d'une imprimante dite « universelle ».

Cette seule imprimante vous permettra d'envoyer vos travaux d'impression sur tous les points d'impression Champollion (photocopieurs).

N. B. : cela ne fonctionne pas avec les imprimantes de bureau.

## 0 – Prérequis pour utiliser le service d'impression Papercut

- Vous devez disposer d'identifiants numériques Champollion.

- Le nom de la session de votre ordinateur doit etre <u>exactement</u> votre nom d'utilisateur INU Champollion (exemple: pnom)

- Votre ordinateur doit être connecté au réseau filaire, ou connecté à Eduroam.
- Connaitre la version de Windows et son architecture.(\*)

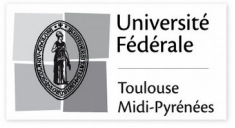

\* Faire un clic droit sur le menu démarrer, puis cliquez sur **Système**.

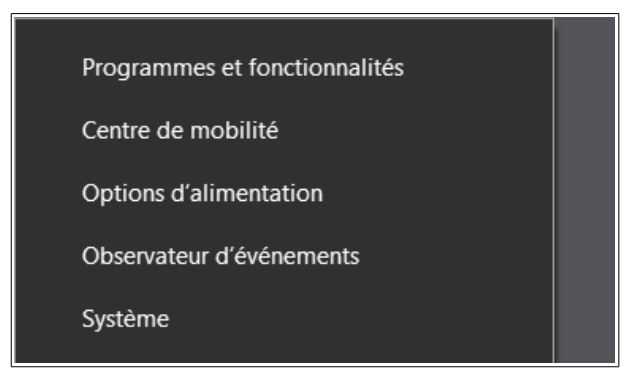

#### \* Observez si votre système est en 32bits ou en 64bits.

| Système            |                                                                                                    |  |
|--------------------|----------------------------------------------------------------------------------------------------|--|
| Fabricant :        | DSIUN                                                                                              |  |
| Processeur :       | Intel(R) Core(TM) i5-7200U CPU @ 2.50GHz 2.70 GHz                                                  |  |
| Mémoire installé   | : (RAM) : 8,00 Go (7,64 Go utilisable)                                                             |  |
| Type du système    | Système d'exploitation 64 bits, processeur x64                                                     |  |
| Stylet et fonction | tactile : La fonctionnalité d'entrée tactile ou avec un stylet n'est pas disponible sur cet écran. |  |
|                    |                                                                                                    |  |

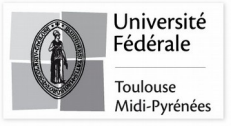

## 1 – Installation du pilote

• Téléchargez le pilote:

Pour les architectures 64bits:

https://numerique.univ-jfc.fr/sites/numerique.univ-jfc.fr/files/SH\_D09\_PCL6\_PS\_2006b\_French\_64bit.exe

Pour les architectures 32bits, il n'y a plus de support.

• Double cliquez sur l'executable.

| ♥  🖓 📜 =                                                                              | Gérer Téléchargements                  |                               |            |                                      | - 🗆 ×                                               |
|---------------------------------------------------------------------------------------|----------------------------------------|-------------------------------|------------|--------------------------------------|-----------------------------------------------------|
| Fichier Accueil Partage Affichage                                                     | Jutils d'application                   |                               |            |                                      | ~ (                                                 |
| Épingler à Accès rapide                                                               | ccès Déplacer Copier<br>vers • vers •  | nmer Nouveau<br>dossier       | Propriétés | 🖲 Ouvrir 👻<br>Modifier<br>Historique | Sélectionner tout<br>Aucun<br>Inverser la sélection |
| Presse-papiers                                                                        | Organiser                              | Nouveau                       | Ouv        | /rir                                 | Sélectionner                                        |
| $\leftarrow$ $\rightarrow$ $\checkmark$ $\uparrow$ $\clubsuit$ > Ce PC > Disque local | C:) > Utilisateurs > dsiun > Télécharg | gements                       | ~          | U S                                  | Rechercher dans : Télécharge                        |
| Accès rapide     Nom     Accès rapide     Bureau     Télécharcon a t     SH_D09_PCU   | PS_2006b_French_64bit.exe 1            | Aodifié le<br>2/10/2020 10:10 | Type       | cation                               | Taille<br>11 604 Ko                                 |
| Ce PC                                                                                 |                                        |                               |            |                                      |                                                     |
| Bureau public                                                                         |                                        |                               |            |                                      |                                                     |
| Disque local (C:)                                                                     |                                        |                               |            |                                      | 80 2                                                |

• Cliquez sur Exécuter.

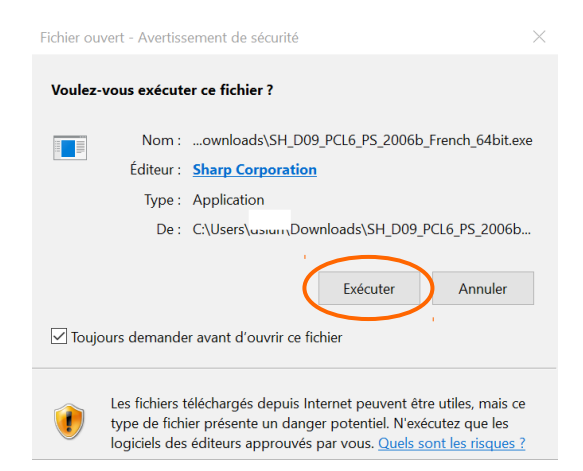

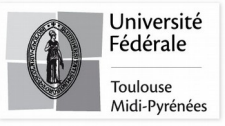

• Choisissez un emplacement pour l'extraction du pilote, puis cliquez sur Suivant.

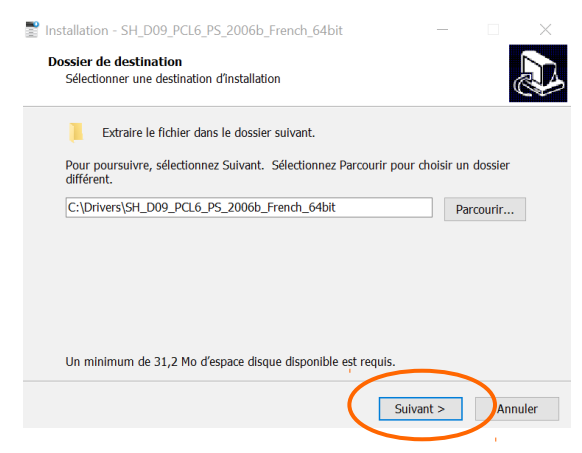

• Vous pouvez annuler la suite de l'installation.

| Installation du pilote                                                                                                    | ×                               |
|----------------------------------------------------------------------------------------------------|---------------------------------|
|                                                                                                    | SHARP                           |
| Choisissez une méthode d'installation.                                                                                                    |                                 |
| Le processus d'installation est abandonné.<br>Constallation n'est pas terminée. Si vous quittez le s<br>d'installation missipas terminée. Si vous quittez le s<br>d'installation missipas pour cercé durbin<br>d'installation plus tard pour terminer l'installation.<br>Voulez-vous continuer l'installation du logicie! | ,<br>programme<br>JARP ne<br>ne |
| Oui Installation manuelle du pilote d'imprimante. If SSL (communication chiffrée), sélectionnez cela.                                                                                                    | Non                             |
| Brécédent Suivant                                                                                                    | Annuler                         |

• Vous obtiendrez 3 dossiers dans l'emplacement C:\Drivers\SH\_D09\_PCL6\_PS\_2006b\_French\_64bit\French

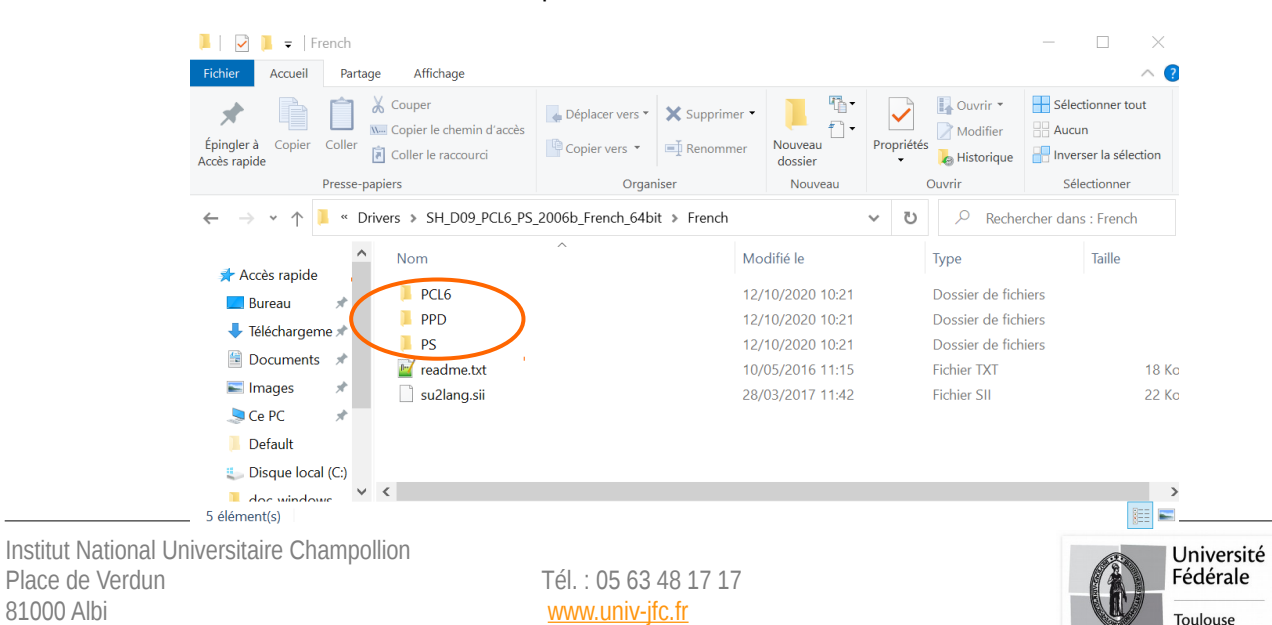

Midi-Pyrénées

# 2 – Installation de l'imprimante universelle

• Faites clic droit sur le menu démarrer, puis cliquez sur **Executer**.

|   | Explorateur de fichiers   |   |  |
|---|---------------------------|---|--|
| 1 | Rechercher                |   |  |
|   | Exécuter                  |   |  |
|   | Arrêter ou se déconnecter | > |  |
|   | Bureau                    |   |  |
|   |                           |   |  |

• Tapez la commande **control printers** dans la fenetre.

| 🖅 Exécuter                                                                                            |      |  |  |  |  |
|----------------------------------------------------------------------------------------------------|------|--|--|--|--|
| Entrez le nom d'un programme, dossier, document ou ressource Inter<br>et Windows l'ouvrira pour vous. | net, |  |  |  |  |
| Ouvrir control printers                                                                               | ×    |  |  |  |  |
| OK Annuler Parcourir                                                                                  |      |  |  |  |  |
|                                                                                                    |      |  |  |  |  |

• La fenetre Périphériques et imprimantes, cliquez sur Ajouter une imprimante.

| 🏘 Périphériques et                           | imprimantes                                                                 |
|----------------------------------------------|-----------------------------------------------------------------------------|
| $\leftarrow \ \rightarrow \ \lor \ \uparrow$ | Panneau de configuration > Matériel et audio > Périphériques et imprimantes |
| Ajouter un péripl                            | hérique Ajouter une imprimante                                              |
| V Imprimantes (2)                            |                                                                             |

Institut National Universitaire Champollion Place de Verdun 81000 Albi

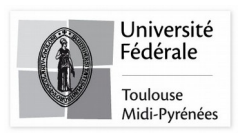

• Cliquez sur L'imprimante souhaitée n'est pas indiquée.

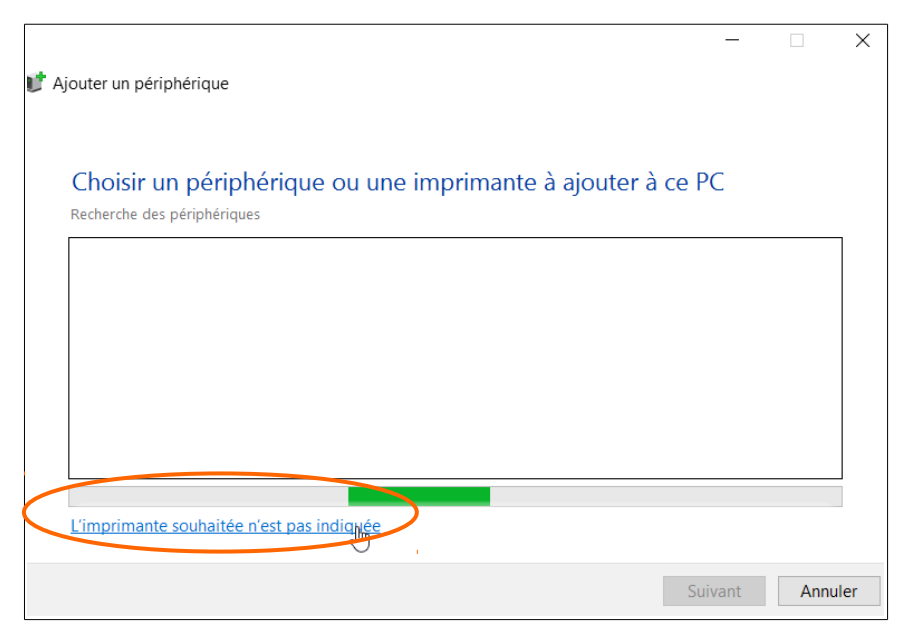

• Cliquez sur **Sélectionner une imprimante partagée par nom**, rentrez l'adresse : <u>https://papercut.univ-jfc.fr:631/printers/Champo-universelle</u>, puis cliquez sur **Suivant**.

| 💕 Ajc ← | X Ajouter une imprimante                                                                                                    |
|---------|----------------------------------------------------------------------------------------------------|
|         | Rechercher une imprimante par d'autres options                                                                                                    |
|         | <ul> <li>M'aider à trouver mon imprimante un peu plus ancienne</li> <li>Sélectionner une imprimante partagée par nom</li> <li>https://papercut.univ-jfc.fr:631/printers/Champo-universelle</li> <li>Exemple : \tordinateur\imprimante ou<br/>http://ordinateur\printers/imprimante/.printer</li> <li>Ajouter une imprimante à l'aide d'une adresse TCP/IP ou d'un nom d'hôte</li> <li>Ajouter une imprimante Bluetooth, sans fil ou réseau détectable</li> <li>Ajouter une imprimante locale ou réseau avec des paramètres manuels</li> </ul> |
|         | Suivant                                                                                                    |

Institut National Universitaire Champollion Place de Verdun 81000 Albi

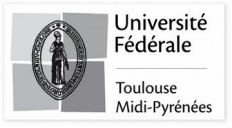

• Selectionnez le pilote précedement téléchargé en cliquant sur Disque fourni.

| 💕 Ajc ← | 🖶 Ajouter une imprir                                                 | mante                                                                                                    | ×                                |     |
|---------|----------------------------------------------------------------------|----------------------------------------------------------------------------------------------------|----------------------------------|-----|
|         | Rechercher une i                                                     | mprimante par d'autres options                                                                                                    |                                  |     |
| 4       | M'aider à Installa                                                   | tion de l'imprimante X                                                                                                    |                                  |     |
|         | https:/ http<br>Exempl<br>http://c                                   | Assistant Ajout d'imprimante Choisissez le fabricant et le modèle de l'imprimante. Si vous avez d'installation, cliquez sur Disque fourni. Si l'imprimante n'est pas o recherchez une imprimante compatible dans la documentation.                                                                                            | ?<br>: un disque<br>ans la liste | ×   |
|         | <ul> <li>○ Ajouter une impri</li> <li>○ Ajouter une impri</li> </ul> | Fabricant       Imprimantes         Brother       Brother Color Leg Type1 Class Driver         Canon       Brother Color Type3 Class Driver         Dell       Brother Color Type4 Class Driver         Eastman Kodak Company       Brother Generic Jpeg Type1 Class I         EPSON       Brother Generic Jpeg Type2 Class I | er<br>Driver<br>Driver           | < > |
|         |                                                                      | Ce pilote a été signé numériquement.<br>Pourquoi la signature du pilote est-elle imponormont<br>OK                                                                                                    | isque four<br>Annu               | ni  |

• Cliquez sur Parcourir..

| Installer à | ×                                                                                                    |               |
|-------------|----------------------------------------------------------------------------------------------------|---------------|
|             | Insérez le disque d'installation du fabricant, puis vérifiez que<br>le lecteur approprié est sélectionné ci-dessous. | OK<br>Annuler |
|             | Copier les fichiers du fabricant à partir de :                                                                       | Parcourir     |

Institut National Universitaire Champollion Place de Verdun 81000 Albi

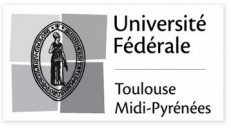

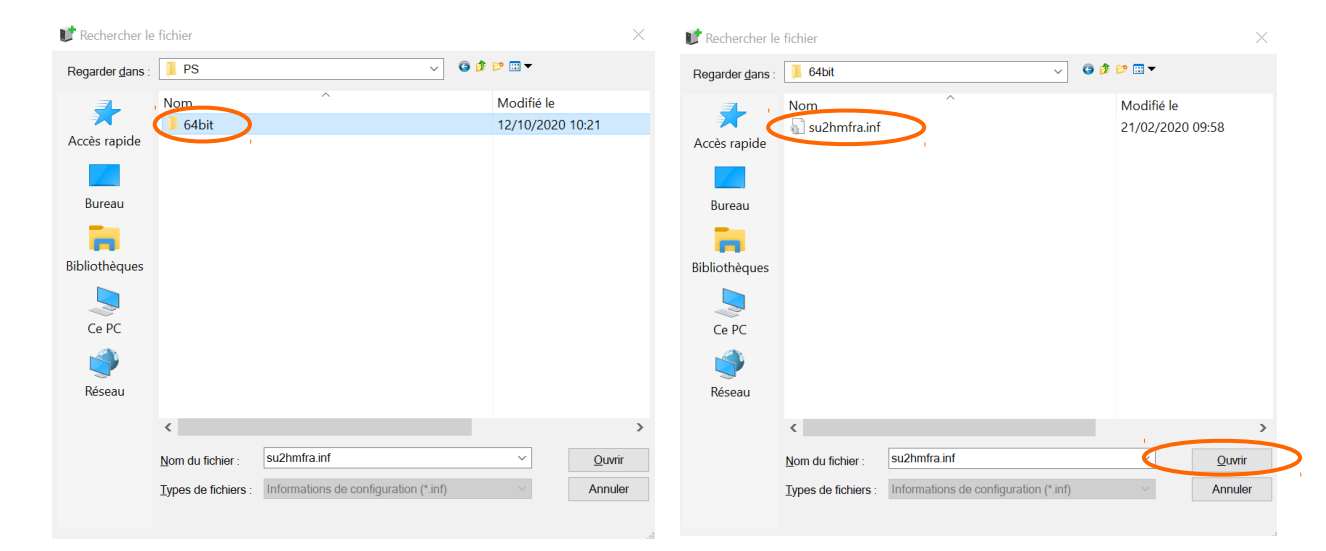

• Double cliquez sur le dossier French, PS, 64bit, selectionner le fichier su2hmfra.inf, puis Ouvrir.

• Cliquez sur OK.

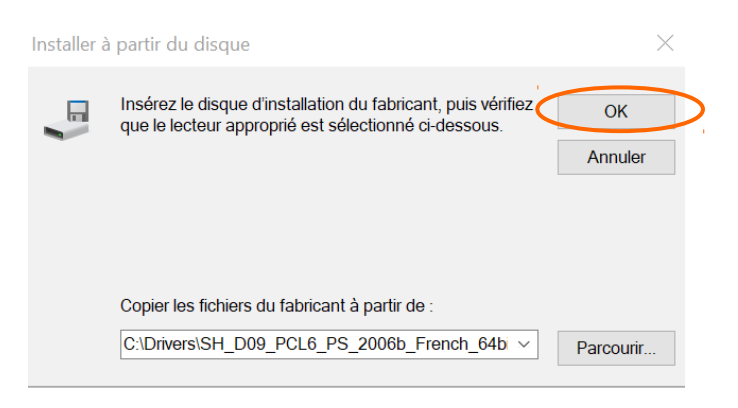

• Selectionnez SHARP MX-3051 PS , puis cliquez sur OK.

|                                                              | Assistant                                                             | Ajout d'imprimante                                                                                                    | ?                    | $\times$      |  |
|--------------------------------------------------------------|-----------------------------------------------------------------------|----------------------------------------------------------------------------------------------------|----------------------|---------------|--|
|                                                              |                                                                       | Choisissez le fabricant et le modèle de l'imprimante. Si vous ave<br>d'installation, cliquez sur Disque fourni. Si l'imprimante n'est pas<br>recherchez une imprimante compatible dans la documentation.                               | ez un dis<br>dans la | que<br>liste, |  |
|                                                              | Imprimar<br>SHA<br>SHA<br>SHA<br>SHA<br>SHA<br>SHA<br>C SHA<br>C Pour | ntes<br>RP BP-30C25 PS<br>RP MX-2651 PS<br>RP MX-3051 PS<br>RP MX-3061 PS<br>RP MX-3061 PS<br>RP MX-3071 PS<br>RP MX-3071 PS<br>RD MX-4551 PC<br>Notes a été signé numériquement.<br>Quoi la signature du pilote est-elle inportence : | que four             | ni            |  |
| Institut National Universit<br>Place de Verdun<br>81000 Albi |                                                                       | ок<br>www.univ-jfc.fr                                                                                                    | Annu                 | ler           |  |

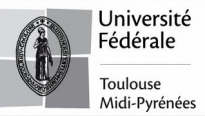

• Cliquez sur **Suivant** , puis sur **Terminer**.

| ~ | 🥪 Ajouter une imprimante             | >                                                       | <<br>~ |                                                                                                    | × |
|---|--------------------------------------|---------------------------------------------------------|--------|----------------------------------------------------------------------------------------------------|---|
|   | Vous avez ajouté Champo              | -universelle sur https://papercut.univ-jfc.fr:631.      |        | Vous avez ajouté Champo-universelle sur https://papercut.univ-jfc.fr:631                                                                                                    |   |
|   | <u>N</u> om de l'imprimante :        | Champo-universelle sur https://papercut.univ-jfc.fr:631 |        | 🗹 Définir en tant qu'imprimante par défaut                                                                                                    |   |
|   | Cette imprimante a été installée ave | c le pilote SHARP MX-3051 PS.                           |        |                                                                                                    |   |
|   |                                      |                                                         |        |                                                                                                    |   |
|   |                                      |                                                         |        |                                                                                                    |   |
|   |                                      |                                                         |        | Pour vérifier si l'imprimante fonctionne correctement ou pour consulter des informations sur la résolution des problèmes la concernant, imprimez une page de test.<br>Imprimer une page de test |   |
|   |                                      | Suivant Annuler                                         |        | Terminer                                                                                                    |   |
|   |                                      |                                                         |        |                                                                                                    |   |

L'imprimante est maintenant installée.

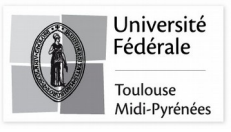